# **Netop ProtectOn Pro**

# Quick Installation Guide

## Install Netop ProtectOn Pro

Netop ProtectOn Pro consists of three components:

- Server
- Console
- Agent

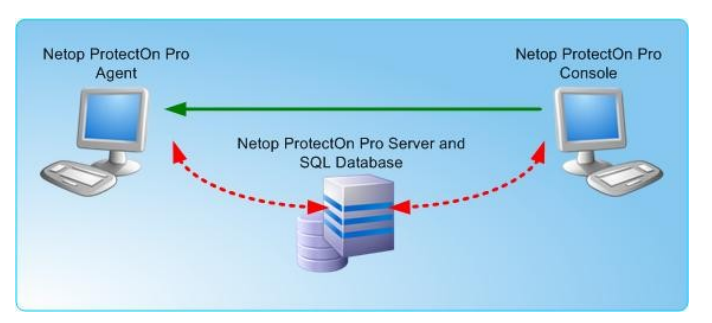

The server handles access to the SQL database located on the same computer as the server or on another computer. The Console is the administrator's tool for administration of policies and other management functions. The Agent is installed on the computers that the administrator wants to apply policies to or wants to manage via the Console functionality.

### Install Netop ProtectOn Pro Server

• On the computer where the SQL Server is installed or on a computer that can connect to the SQL Server, run the NPPServerSetup.msi program and follow the

#### Prerequisites

Before you install Netop ProtectOn Pro, these third-party products must be installed:

**Microsoft SQL Server** in one of the following versions: 2000, 2005, 2008, MSDE2000, 2005 Express, 2008 Express, 2005 Compact, or 2008 Compact. Generally the SQL Server can be installed on the same computer as the Netop ProtectOn Pro Server component, or on another computer. However, the *free editions* (MSDE 2000, Express and Compact) *must* be installed on the same computer as the Server component.

SQL Server Compact edition is included in the Netop ProtectOn Pro Server package and can be installed as part of the ProtectOn Pro Server installation.

**Microsoft .NET Framework version 2.0**. .NET must be installed on the computer where the Netop ProtectOn Pro Server component is to be installed as well as on the computer where the Netop ProtectOn Pro Console component is to be installed.

installation wizard instructions. If you do not have access to an SQL Server installation, you can install SQL Server Compact edition as part of the ProtectOn Pro Server installation.

**Note** You will need your license information to complete the Server installation: During the installation process the **Install License** dialog box opens and you must paste your license number into the appropriate field. If you want to run the program as a 30 day trial version, you will not need a license number.

### Install Netop ProtectOn Pro Console

• On the administrator's computer, run the NPPConsoleSetup.msi program and follow the installation wizard instructions.

When you start the Netop ProtectOn Pro Console for the first time, a settings dialog box automatically opens where you must provide Server address information.

### Install Netop ProtectOn Pro Agent

Netop ProtectOn Pro Agent must be physically located on all computers to be managed from the Console. There are several ways accomplish this:

- Start the Console and deploy the Agent by right-clicking a computer name and then selecting **Install Agent**.
- Distribute and run the NPPAgentSetup.msi program the way you usually deploy programs to be installed on several users' computers.

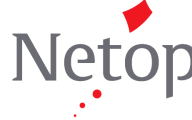

Netop Business Solutions A/S develops and markets software solutions that enable swift, secure and seamless transfer of screens, sound and data between two or more computers.

# Optional settings – changing defaults

When Server, Console and Agents have been installed, they automatically have default settings and are fully operational without any further setup. However, both Server and Agents have settings dialog boxes to modify the defaults.

| Connection properties Licensing Miscellaneous Interface About Connection type   Connect to SQL Server Connect to SQL Server Compact Edition Connection to SQL Server Server name: [(local)\SQLEXPRESS Information for logon to the server: User name: User name: Password: Database name: NPP_DB Test Connection ProtectOn Pro Server Pot Port number: 1973 DK Cancel | Netop ProtectOn Pro Server Settin                      | ngs 📃 🗖 🔀              |
|----------------------------------------------------------------------------------------------------|--------------------------------------------------------|------------------------|
| Connection type                                                                                                    | Connection properties Licensing Miscella               | aneous Interface About |
| Connect to SQL Server Connect to SQL Server Compact Edition Connection to SQL Server Server name: [Ilcca]/SQLEXPRESS Information for logon to the server: Use Windows NT Integrated security Use a specific user name and password User name: Password: Confirm Password: Database name: NPP_DB Test Connection ProtectOn Pro Server Port Port number: 1973 OK Cancel | Connection type                                        |                        |
| Connect to SQL Server Compact Edition Connection to SQL Server Server name: [local/SQLEXPRESS Information for logon to the server:  Use Windows NT Integrated security Use a specific user name and password User name: Password: Confirm Password: Database name: NPP_DB Test Connection ProtectOn Pro Server Port Port number: 1973 OK Cancel                       | Onnect to SQL Server                                   |                        |
| Connection to SQL Server                                                                                                    | O Connect to SQL Server Compact Editi                  | on                     |
| Server name:<br>[local]/SQLEXPRESS<br>Information for logon to the server:<br>Use Vindows NT Integrated security<br>Use a specific user name and password<br>User name:<br>Password:<br>Confirm Password:<br>Database name:<br>NPP_DB<br>Test Connection<br>ProtectOn Pro Server Pot<br>Port number: 1973<br>DK Cancel                                                | Connection to SQL Server                               |                        |
| Information for logon to the server:                                                                                                    | Common and Courses                                     |                        |
| Information for logon to the server:                                                                                                    | (local)\SQLEXPBESS                                     |                        |
| Information for logon to the server:                                                                                                    | (                                                      |                        |
| Use Windows NT Integrated security     Use a specific user name and password     User name:     Password:     Confirm Password:     Database name:     NPP_DB     Test Connection ProtectOn Pro Server Port Port number: 1973     OK Cancel                                                                                                    | Information for logon to the server:                   |                        |
| Use a specific user name and password User name: Password: Confirm Password: Database name: NPP_DB Test Connection ProtectOn Pro Server Port Port number: 1973 OK Cancel                                                                                                    | <ul> <li>Use Windows NT Integrated security</li> </ul> | *                      |
| User name:<br>Password:<br>Confirm Password:<br>Database name:<br>NPP_DB<br>Test Connection<br>ProtectOn Pro Server Port<br>Port number: 1973<br>OK Cancel                                                                                                    | O Use a specific user name and passw                   | vord                   |
| Password:<br>Confirm Password:<br>Database name:<br>NPP_DB<br>Test Connection<br>ProtectOn Pro Server Port<br>Port number: 1973<br>OK Cancel                                                                                                    | User name:                                             |                        |
| Confirm Password:<br>Database name:<br>NPP_DB<br>Test Connection<br>ProtectOn Pro Server Port<br>Port number: 1973<br>OK Cancel                                                                                                    | Password:                                              |                        |
| Database name:<br>NPP_DB<br>Test Connection<br>ProtectOn Pro Server Port<br>Port number: 1973<br>OK Cancel                                                                                                    | Confirm Password:                                      |                        |
| NPP_DB Test Connection ProtectOn Pro Server Port Port number: 1973 OK Cancel                                                                                                    | Database name:                                         |                        |
| ProtectOn Pro Server Port Port number: 1973 OK Cancel                                                                                                    | NPP_DB                                                 |                        |
| ProtectOn Pro Server Port Port number: 1973 OK Cancel                                                                                                    |                                                        | Test Connection        |
| Port number: 1973 OK Cancel                                                                                                    | ProtectOn Pro Server Port                              |                        |
| OK Cancel                                                                                                    | Port number: 1973                                      |                        |
| OK Cancel                                                                                                    |                                                        |                        |
|                                                                                                    |                                                        | OK Cancel              |

#### Netop ProtectOn Pro Server Settings

The Server Configuration dialog box is available from Start > All Programs > Netop Protect-On Pro > Server Configuration.

The most commonly changed settings are:

| Server name<br>(on the Connection<br>properties tab)                                      | To use another SQL Server, type<br>the name of the server, and the<br>Netop ProtectOn Pro Server<br>automatically locates the SQL<br>server on the network.                                                                                                    |
|-------------------------------------------------------------------------------------------|----------------------------------------------------------------------------------------------------|
| Database name<br>(on the Connection<br>properties tab)                                    | The installation program<br>automatically creates and initalizes<br>an empty SQL database named<br>NPP_DB.<br>If a local database is used, the file<br>is located here: C:\Documents and<br>Settings\All Users\Application<br>Data\Danware Data\Netop<br>ProtectOn Pro\Server. Note that<br>the exact path will vary depending<br>on operating system. |
| Download policy<br>interval and Apply<br>policy interval<br>(on the<br>Miscellaneous tab) | The frequency (in seconds) with<br>which a policy is downloaded from<br>the server and applied on the<br>agents.                                                                                                    |

#### Netop ProtectOn Pro Agent Settings

The Agent Configuration dialog box is available from Start > All Programs > Netop Protect-On Pro > Agent Configuration.

| Computer name<br>(on the General tab)                        | To connect to another Netop<br>ProtectOn Pro Server, type the name<br>of a computer on the network with<br>the server installed.                                                              |
|--------------------------------------------------------------|----------------------------------------------------------------------------------------------------|
| Restriction messages<br>(on the Restriction<br>messages tab) | Define the extent to which you want<br>to see messages about restrictions<br>on your use of various devices like<br>disks or USB keys, your use of the<br>Internet, and of computer programs. |
| Disk logging<br>(on the Logging tab)                         | Limit the size of the log file.                                                                                                    |

| General Restriction               | messages Logging |
|-----------------------------------|------------------|
| Protect-On Pro Serv               | ver              |
| Computer name:                    | PC0001           |
| Port number:                      | 1973             |
| Log on as:                        |                  |
| Service account                   |                  |
| O This account:                   |                  |
| Password:                         |                  |
| Confirm passwo                    | rd:              |
|                                   | nt connection    |
| Remote management                 |                  |
| Remote management<br>Port number: | 1972             |

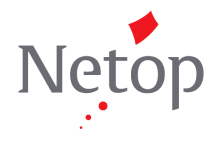

Netop Business Solutions A/S develops and markets software solutions that enable swift, secure and seamless transfer of screens, sound and data between two or more computers.